# СОДЕРЖАНИЕ

| Вв | едені | ие                                          | 3  |
|----|-------|---------------------------------------------|----|
| 1. | Вн    | ешний вид и органы управления               | 4  |
| 2. | По    | одготовка к использованию                   | 5  |
|    | 2.1   | Зарядка аккумулятора                        | 5  |
|    | 2.2   | Установка карты памяти                      | 6  |
|    | 2.3   | Форматирование SD-карты                     | 8  |
|    | 2.4   | Выбор языка интерфейса                      | 9  |
|    | 2.5   | Установка даты и времени                    | 9  |
| 3. | Оп    | перации с цифровой камерой                  | 10 |
|    | 3.1   | Включение/Выключение цифровой камеры        | 10 |
|    | 3.2   | Переключение режимов работы цифровой камеры | 11 |
|    | 3.3   | Съёмка фотографий                           | 12 |
|    | 3.4   | Съёмка с задержкой и серийная съёмка        | 12 |
|    | 3.5   | Использование вспышки                       | 14 |
|    | 3.6   | Масштабирование                             | 15 |
|    | 3.7   | Запись видео                                | 16 |
|    | 3.8   | Запись звука                                | 17 |
| 4. | Me    | еню цифровой камеры                         | 17 |
|    | 4.1   | Меню в режиме Фото                          | 18 |
|    | 4.2   | Меню в режиме Видео                         | 20 |

|    | 4.3 | Меню системных настроек                         | . 21 |
|----|-----|-------------------------------------------------|------|
| 5. | Во  | спроизведение                                   | . 23 |
|    | 5.1 | Воспроизведение фотографий                      | . 23 |
|    | 5.2 | Воспроизведение видео                           | . 23 |
|    | 5.3 | Предварительный просмотр                        | . 24 |
|    | 5.4 | Зашита файлов от удаления                       | . 24 |
|    | 5.5 | Удаление файлов                                 | . 25 |
|    | 5.6 | Выбор заставки                                  | . 26 |
| 6. | Co  | единение цифровой камеры с компьютером          | . 27 |
|    | 6.1 | Перенос файлов из цифровой камеры на компьютер  | . 27 |
|    | 6.2 | Подключение цифровой камеры в режиме WEB-камеры | . 29 |
| 7. | Во  | зможные проблемы и способы их устранения        | . 30 |
| 8. | Сп  | ецификация                                      | . 31 |

Спасибо за покупку цифровой камеры. Пожалуйста, внимательно прочитайте эту инструкцию. Она поможет Вам ознакомиться с цифровой камерой и научится правильно и безопасно её использовать.

# введение

Перед началом использования, пожалуйста, ознакомьтесь с приведёнными ниже мерами безопасности.

- Не открывайте корпус цифровой камеры и не пытайтесь вносить изменения в конструкцию и электрические цепи. Не ремонтируйте цифровую камеру самостоятельно. Нарушение требований данного пункта может быть причиной в отказе проведения гарантийного ремонта.
- Не допускайте попадания на цифровую камеру воды и других жидкостей. Не используйте цифровую камеру во время дождя или снегопада. Не дотрагивайтесь до цифровой камеры мокрыми руками. Повышенная влажность увеличивает опасность поражения электрическим током.
- Используйте только рекомендованные производителем источники питания. Использование источников питания не одобренных производителем может привести к перегреву устройства и разрушению его корпуса, возгоранию, поражению электрическим током.

# 1. ВНЕШНИЙ ВИД И ОРГАНЫ УПРАВЛЕНИЯ

| 1  | Индикатор заряда батареи |
|----|--------------------------|
| 2  | Индикатор питания        |
| 3  | Кнопка Питание           |
| 4  | Кнопка Уменьшение        |
| 5  | Кнопка Спуск             |
| 6  | Кнопка Увеличение        |
| 7  | Крепление ремешка        |
| 8  | Воспроизведение          |
| 9  | Вверх/Экран              |
| 10 | Подтверждение            |
| 11 | Слот SD карт             |
| 12 | Вправо/Вспышка           |
| 13 | Удаление                 |
| 14 | Вниз/Режим               |
| 15 | Меню                     |
| 16 | Сброс                    |
| 17 | Влево/Таймер             |
| 18 | ЖК-дисплей               |
| 19 | Индикация таймера        |
| 20 | Вспышка                  |
| 21 | Объектив                 |
| 22 | USB разъём               |
| 23 | Микрофон                 |

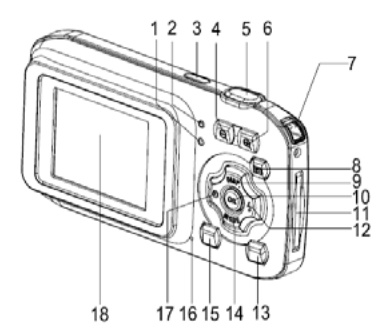

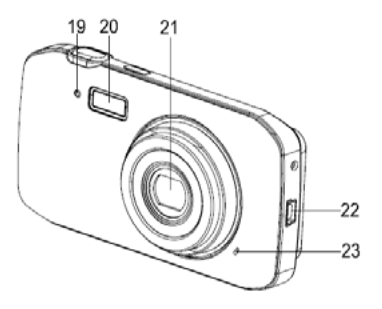

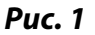

# 2. ПОДГОТОВКА К ИСПОЛЬЗОВАНИЮ

#### 2.1 Зарядка аккумулятора

**Внимание!** Аккумулятор заряжается от USB-разъёма компьютера. Возможно использование зарядного устройства с USB-выходом и выходным напряжением 5V, предназначенного для зарядки аккумуляторов в смартфонах и планшетных компьютерах (зарядное устройство в комплект поставки не входит).

Аккумулятор цифровой камеры необходимо зарядить, если индикатор на экране имеет вид «пустого» аккумулятора (

Перед первым использованием зарядите аккумулятор в течение 2 часов.

#### Для зарядки аккумулятора:

- а. Выключите цифровую камеру. Подключите цифровую камеру к компьютеру через USB-кабель.
- b. Индикатор заряда батареи (см. рис. 1) загорится (цвет индикатора — синий).

с. Батарея будет полностью заряжена, когда индикатор заряда погаснет. Отключите цифровую камеру от компьютера после того, как индикатор заряда погаснет.

## Внимание!

Если цифровая камера будет включена во время зарядки от компьютера, то она перейдёт в режим РС-камеры или внешнего носителя данных. Зарядка аккумулятора при этом прекратится.

#### 2.2 Установка карты памяти

Цифровая камера не имеет встроенной памяти. Для того, чтобы иметь возможность сохранять фотографии и видео Вы должны установить в цифровую камеру карту памяти (карта памяти в комплект поставки не входит). Цифровая камера поддерживает карты стандартов SD и MMC ёмкостью до 32GB. Всегда выключайте цифровую камеру перед установкой и извлечением карты памяти. Не прилагайте излишних усилий при установке карты памяти в слот. Если не удаётся вставить карту памяти в слот до конца, убедитесь, что она правильно расположена по отношению к слоту. SD/MMC-карты имеют ключ для защиты от записи (в большинстве случаев цвет ключа белый). Если вы хотите удалять, записывать данные на карту или форматировать её, убедитесь, что ключ установлен в положение, разрешающее запись на карту (см. инструкцию к карте)

#### Для установки карты памяти:

- а. Выключите цифровую камеру.
- b. Установите SD-карту как показано на рис. 2 (контактами в сторону экрана)

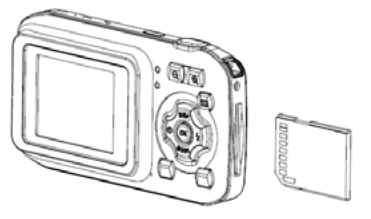

**Puc. 2** 

## Внимание!

• Не вставляйте в отверстие для SD-карты посторонние предметы во избежание поломки цифровой камеры и SD-карты.

• Не вынимайте и не вставляйте SD-карту, когда цифровая камера включена. Это может привести к потере данных и выходу из строя SD-карты.

#### 2.3 Форматирование SD-карты

#### Внимание!

Форматирование карты приведёт к потере всех файлов, включая защищённые. Убедитесь, что Вы скопировали важные файлы на компьютер перед форматированием SD-карты.

- а. Включите цифровую камеру и войдите в меню системных настроек (см. п. 4.3 руководства)
- b. С помощью кнопок **Вверх** и **Вниз** (см. Рис. 1) перейдите к пункту меню [Форматирование] и нажмите кнопку Подтверждение.
- с. С помощью кнопок Вверх и Вниз выберите Да и нажмите кнопку Подтверждение. SD-карта будет отформатирована, все данные на ней будут стёрты. Эта операция необратима.

d. Нажмите **Меню** для выхода.

# 2.4 Выбор языка интерфейса

Перед первым использованием установите язык интерфейса, если Вас не устраивает язык, установленный на заводе (Русский).

- а. Включите питание и войдите в меню системных настроек (См. п. 4.3 руководства).
- b. С помощью кнопок **Вверх и Вниз** выберите пункт меню [Язык]. Нажмите кнопку **Подтверждение**.
- с. С помощью кнопок **Вверх** и **Вниз** выберите желаемый язык и нажмите кнопку **Подтверждение**.
- d. Нажмите **Меню** для выхода.

#### 2.5 Установка даты и времени

Перед первым использованием установите дату и время.

- а. Включите питание и войдите в меню системных настроек (См. п. 4.3 руководства).
- b. С помощью кнопок **Вверх** и **Вниз** выберите [Дата и вр.] Нажмите кнопку **Подтверждение**.

- с. Кнопки **Вверх** и **Вниз** устанавливают значение в текущем поле. Кнопки **Влево** и **Вправо** позволяют переходить к предыдущему, следующему полю.
- d. Нажмите Подтверждение для сохранения установок..
- е. Нажмите клавишу Меню для выхода.

# 3. ОПЕРАЦИИ С ЦИФРОВОЙ КАМЕРОЙ

#### 3.1 Включение/Выключение цифровой камеры

- а. Для включения цифровой камеры нажмите кнопку Питание (см. Рис. 1).
- b. Для выключения цифровой камеры повторно нажмите кнопку **Питание** (см. Рис. 1).

#### Внимание!

Для экономии энергии аккумулятора цифровая камера автоматически выключается, если с ней не производится никаких операций. Время ожидания выключения можно задать в настройках (пункт меню [Энергосбер].)

## 3.2 Переключение режимов работы цифровой камеры

Цифровая камера может находится в одном из четырёх режимов работы, указанных в Таблице 1.

Переход между режимами Фото, Видео, Аудио происходит при нажатии кнопки Режим (см. Рис. 1)

#### Таблица 1

| Иконка | Наименование    | Описание                                            |
|--------|-----------------|-----------------------------------------------------|
|        | Фото            | Съёмка фотографий                                   |
|        | Видео           | Запись видео                                        |
| ĥ      | Аудио           | Запись звука                                        |
|        | Воспроизведение | Просмотр фото и видео на экране<br>цифровой камеры. |

Переход в режим Воспроизведение происходит при нажатии кнопки **Воспроизведение** (см. Рис. 1). Для выхода из режима Воспроизведение нажмите кнопку **Воспроизведение** повторно.

# 3.3 Съёмка фотографий

- а. Включите цифровую камеру.
- b. Выберите режим Фото (см. п. 3.2). В левом верхнем углу экрана появиться иконка .
- с. Наведите цифровую камеру на объект съёмки используя ЖК монитор.
- d. Прочно удерживайте цифровую камеру. Нажмите кнопку **Спуск** до конца.

После того, как фотография будет записана на карту памяти, счётчик оставшихся кадров уменьшится на единицу. Если карта памяти заполнена, на экране появится надпись «Память переполнена».

#### Внимание!

- Не загораживайте объектив камеры пальцем во время съёмки.
- Не вынимайте карту памяти из цифровой камеры во время записи фотографии.

## 3.4 Съёмка с задержкой и серийная съёмка.

Съёмка с задержкой используется для того, чтобы кадр был снят через заданное время после нажатия на кнопку **Спуск**.

Серийная съёмка используется для того, чтобы сделать несколько последовательных снимков после однократного нажатия на кнопку **Спуск**.

- а. Включите камеру и переведите её в режим Фото.
- b. Нажмите кнопку **Меню**. С помощью клавиш **Вверх** и **Вниз** выберите пункт [Авто] и нажмите кнопку **Подтверждение**
- с. С помощью клавиш **Вверх** и **Вниз** выберите одно из следующих значений и нажмите кнопку **Подтверждение:** 
  - $C_2^2$  таймер 2 сек.: Снимок будет сделан через две секунды после нажатия кнопки **Спуск**
  - Спо таймер 10 сек.: Снимок будет сделан через 10 секунд после нажатия кнопки **Спуск**.
  - Серия: Нажмите и удерживайте кнопку Спуск. Цифровая камера будет делать снимки с интервалом в 1 секунду до полного заполнения карты памяти или пока Вы не отпустите кнопку Спуск. При однократном нажатии кнопки Спуск камера сделает 3 последовательных снимка.

Нажмите клавишу Меню для выхода.

#### Замечание

Для быстрой установки режима съёмки с задержкой используйте клавишу **Влево/Таймер.** 

#### 3.5 Использование вспышки

Вспышка используется не только, когда объект съёмки недостаточно освещён, но также если он находится в тени или имеет яркий задний фон.

Режим работы вспышки переключается с помощью клавиши **Вправо/Вспышка**. В Таблице 2 приведено описание режимов работы вспышки.

| Иконка      | Режим       | Описание                                                             |
|-------------|-------------|----------------------------------------------------------------------|
| \$          | Авто        | Вспышка будет включаться автоматически, исходя<br>из условий съёмки. |
| <b>\$</b> A | Всегда вкл. | Вспышка будет включаться при любых условиях<br>съёмки.               |
| G           | Выкл.       | Вспышка выключена.                                                   |

## Внимание!

- Вспышка будет неактивна при серийной съёмке и записи видео.
- Вспышка не будет работать при низком заряде аккумулятора.
- Вспышка заряжается перед каждым кадром. Во время зарядки ЖК экран будет выключен. Следующий снимок может быть сделан после того, как экран включится.
- Использование вспышке при ярком освещении может привести к ошибкам установки экспозиции.

## 3.6 Масштабирование

Цифровая камера имеет встроенную систему цифрового масштабирования снимков. Это позволяет увеличивать (приближать) или уменьшать (отдалять) объект съёмки. Приближение/отдаление производится с помощью цифровой обработки изображения.

Нажатие кнопки **Уменьшение** (см. Рис. 1) <sup><</sup> приведёт к уменьшению/отдалению объекта съёмки.

Нажатие кнопки **Увеличение** (см. Рис. 1)<sup>⊕</sup> приведёт к увеличению/приближению объекта съёмки.

Когда одна из кнопок масштабирования нажата, на экране отображается значение масштаба.

# 3.7 Запись видео

- а. Включите цифровую камеру и переведите её в режим Видео (см. п. 3.2).
- b. Нажмите кнопку Спуск для начала записи видео. Нажатие кнопки Вверх приведёт к приостановке записи. Повторное нажатие кнопки Вверх возобновит запись.
- с. Нажмите кнопку Спуск для прекращения записи.

Во время записи видео на ЖК-дисплее отображается время, прошедшее от момента начала записи.

#### Внимание!

Если на карте памяти нет места, запись видео будет автоматически остановлена.

Цифровая камера не имеет динамика, поэтому записанный звук может быть воспроизведён только при проигрывании видео на компьютере.

## 3.8 Запись звука

 а. Включите цифровую камеру и переведите её в режим Аудио (см. п. 3.2).

- b. Нажмите кнопку **Спуск** для начала записи аудио. Нажатие кнопки **Вверх** приведёт к приостановке записи. Повторное нажатие кнопки **Вверх** возобновит запись.
- с. Нажмите кнопку Спуск для прекращения записи.

Во время записи аудио на ЖК-дисплее отображается время, прошедшее от момента начала записи.

#### Внимание!

Если на карте памяти нет места, запись звука будет автоматически остановлена.

Цифровая камера не имеет динамика, поэтому записанный звук может быть воспроизведён только при проигрывании видео на компьютере.

# 4. МЕНЮ ЦИФРОВОЙ КАМЕРЫ

Меню настроек вызывается на экран с помощью кнопки **Меню.** Для каждого режима работы цифровой камеры предусмотрено отдельное меню, кроме режима Аудио, который меню не имеет. Для перемещения по меню используются клавиши **Вверх/Вниз/Влево/Вправо.** Подтверждение осуществляется кнопкой **Подтверждение...** 

#### 4.1 Меню в режиме Фото

- а. Включите цифровую камеру и переведите её в режим Фото (см. п. 3.2.
- b. Нажмите клавишу **Меню** для отображения меню режима Фото на экране (см. Таблицу 3).
- с. С помощью клавиш **Вверх** и **Вниз** перейдите к нужному пункту меню.
- d. Нажмите кнопку **Подтверждение** для выбора.
- е. С помощью клавиш Вверх и Вниз выберите значение.
- f. Нажмите кнопку Подтверждение для выбора

Для закрытия меню нажмите кнопку Меню.

#### Меню режима Фото

| Пункт меню | Описание                                                                                                    |
|------------|----------------------------------------------------------------------------------------------------|
| Разрешение | Задаётся одно из четырёх разрешений:<br>[4000×3000]/[3264×2448]/[2592×1944]/[2048×1536]/<br>[1280×960]                                                                               |
| Качество   | Уменьшение качества приводит к уменьшению размера<br>файла с изображением и позволяет записать больше<br>кадров на карту памяти.<br><b>Значения</b> : [Супер] /[Высокое] /[Обычное]. |

| Пункт меню    | Описание                                                                                                    |
|---------------|----------------------------------------------------------------------------------------------------|
| Экспонометр   | Выбор алгоритма расчёта экспозиции.<br>[Центр]: Экспозиция будет вычисляться на основании<br>освещённости центральной части кадра. Применимо для<br>большинства случаев.<br>[Среднее]: Экспозиция будет вычисляться на основании<br>усредненной освещенности в кадре.<br>[Точка]: Экспозиция будет вычисляться на основании<br>освещённости одной точки в центре кадра. |
| Баланс белого | Настройка баланса белого для различных источников<br>освещения.:<br><b>Значения</b> : [Авто]/[Дневной свет]/ [Облачно] / [Лампа<br>дневного света (Флуор.) / [Лампа накаливания].                                                                                                    |
| Экспозиция    | Коррекция экспозиции вручную для нестандартных<br>источников освещения, как то рассеянное освещение<br>в помещении, тёмный фон, яркий фон.<br>Значения: от –2.0 до 2.0.                                                                                                    |
| Авто          | Выбор задержки (см. п. 3.4)<br><b>Значения:</b> [Выкл.] / [Таймер 2 сек.] /<br>[Таймер 10 сек.] / [Серия].                                                                                                    |
| Дата на фото  | Запись отметки даты и времени на снимке.<br><b>Значения:</b> [Выкл]/ [Дата]/ [Дата и время]                                                                                                    |

#### 4.2 Меню в режиме Видео

- а. Включите цифровую камеру и переведите её в режим Видео (см. п. 3.2).
- b. Нажмите клавишу **Меню** для отображения меню режима Видео на экране (см. Таблицу 4).
- с. С помощью клавиш **Вверх** и **Вниз** перейдите к нужному пункту меню.
- d. Нажмите кнопку **Подтверждение** для выбора.
- е. С помощью клавиш Вверх и Вниз выберите значение.
- f. Нажмите кнопку Подтверждение для выбора

Для закрытия меню нажмите кнопку Меню.

## Меню режима Видео

| Пункт меню     | Описание                                            |
|----------------|-----------------------------------------------------|
| Разрешение     | Задаётся одно из разрешений:                        |
|                | 1280×720 / 720×480 / 640×480 / 320×240.             |
| Частота кадров | Чем меньше частота кадров, тем больше время записи. |
|                | Значения: Высокая/ Низкая                           |
| Экспонометр    | См. Таблицу 3                                       |
| Баланс белого  | См. Таблицу 3                                       |
| Дата на фото   | См. Таблицу 3                                       |

#### 4.3 Меню системных настроек

В меню системных настроек задаются параметры общие для всех режимов работы цифровой камеры.

- а. Включите цифровую камеру в любом режиме, кроме Аудио, и нажмите клавишу **Меню**.
- b. Нажмите клавишу **Вправо** для выбора меню системных настроек 🛐 (Таблица 5).
- с. С помощью клавиш **Вверх** и **Вниз** перейдите к нужному пункту меню.
- d. Нажмите кнопку **Подтверждение** для выбора.
- е. С помощью клавиш Вверх и Вниз выберите значение.
- f. Нажмите кнопку Подтверждение для выбора

Для закрытия меню нажмите кнопку Меню.

#### Меню системных настроек

| Пункт меню | Описание                                    |
|------------|---------------------------------------------|
| Звуки      | Спуск: Включение/Выключение звука затвора.  |
|            | Звук при включении: Включение/Выключение    |
|            | звука при нажатии кнопки <b>Питание</b> .   |
|            | Звук клавиш: Включение/Выключение звука при |
|            | нажатии клавиш.                             |
|            | Громкость: Установка громкости звуков       |

| Пункт меню       | Описание                                                                                                    |
|------------------|----------------------------------------------------------------------------------------------------|
| Показ кадра      | Задаётся время в течение которого изображение<br>будет выводится на ЖК-экран после завершения<br>записи очередного кадра в процессе съёмки<br>фотографий.<br>Значения: [Выключено][1 секунда][3 секунды]                                                                                                    |
| Частота сети     | Частота электрической сети в том месте, где Вы<br>находитесь. Влияет на подавление помех от ламп<br>освещения<br><b>Значения</b> : 60Hz или 50Hz.                                                                                                    |
| Энергосбережение | Задаёт интервал времени, по истечении которого<br>цифровая камера автоматически выключится, если<br>с ней не производится никаких операций.<br><b>Значения:</b> [1 минута] / [3 минуты] / [5 минут]/<br>[Выкл.].                                                                                                    |
| Дата и время     | См. пункт 2.3                                                                                                    |
| Язык             | См. пункт 2.2                                                                                                    |
| USB              | При подключении к компьютеру цифровую камеру<br>можно использовать как Web-камеру или как<br>внешнюю карту памяти. Также, цифровую камеру<br>можно подключить к принтеру, поддерживающему<br>режим PicBridge.<br><b>Значения:</b><br>[PCCAM] — режим web-камеры;<br>[MSDC]: — режим карты памяти.<br>[PictBridge] — подключение к принтеру. |

| Пункт меню    | Описание                                  |
|---------------|-------------------------------------------|
| Заставка      | Выбор изображения для вывода на экран при |
|               | включении цифровой камеры.                |
|               | Значения:                                 |
|               | [Выкл.] — заставка отключена;             |
|               | [Система] — стандартная заставка          |
|               | [Мои фото] — одна из фотографий           |
| Форматировать | См. пункт 2.1                             |
| Сбросить все  | Возврат к заводским установкам            |
|               | Значения: [Да]/[Нет]                      |

# 5. ВОСПРОИЗВЕДЕНИЕ

## 5.1 Воспроизведение фотографий

- а. Включите цифровую камеру и нажмите клавишу Воспроизведение.
  Последний из записанных файлов (кадров) отображается на ЖК-экране. Если файлов(изображений) на карте памяти нет, то появится сообщение «Нет файлов».
- b. С помощью клавиш **Влево**, **Вправо** выберите файл (изображение) для просмотра.

#### 5.2 Воспроизведение видео

а. В режиме Воспроизведение с помощью клавиш Влево,
 Вправо выберите видео для просмотра. Видео-файлы помечены значком AVI.

- b. Нажмите клавишу Спуск для начала воспроизведения.
- с. Нажмите клавишу Меню для окончания воспроизведения
- Нажмите клавишу Вверх для приостановки воспроизведения. Повторное нажатие клавиши Вверх возобновит воспроизведение.
- е. Клавиши **Влево**, **Вправо** используются для «перемотки» к началу, концу видео.

## Внимание!

Цифровая камера не имеет динамика, поэтому записанный звук может быть воспроизведён только при проигрывании видео на компьютере

#### 5.3 Предварительный просмотр

Нажмите клавишу **Уменьшение**  $\neq$  для перехода к экрану предварительного просмотра.

С помощью клавиш **Вверх/Вниз/Влево/Вправо** выберите изображение, затем нажмите **Подтверждение** для просмотра в полноэкранном режиме.

#### 5.4 Зашита файлов от удаления

а. Перейдите в режим Воспроизведение.

- b. Нажмите клавишу **Меню**.
- с. С помощью клавиш **Вверх**, **Вниз** выберите пункт меню [Защита] и нажмите клавишу **Подтверждение**.
- d. С помощью клавиш **Вверх**, **Вниз** выберите:
  - [Блок./Разблок.] для блокировки или разблокировки текущего файла;
  - [Блок. все] для блокировки всех файлов;
  - [Разблок. все] Для разблокирования всех защищённых файлов.
- е. Нажмите клавишу Подтверждение.
- f. В появившемся окне с помощью клавиш **Вверх**, **Вниз** выберите [Да] и нажмите клавишу **Подтверждение**.
- g. Нажмите клавишу **Меню** для выхода.

#### Замечание

- Защищённые файлы отмечаются значком От в режиме **Воспроизведение.**
- Защищённые файлы не могут быть удалены без снятия защиты (разблокировки).

# 5.5 Удаление файлов

а. Перейдите в режим Воспроизведение.

- b. Нажмите клавишу **Меню**.
- с. С помощью клавиш **Вверх**, **Вниз** выберите пункт меню [Удалить] и нажмите клавишу **Подтверждение**.
- d. С помощью клавиш **Вверх**, **Вниз** выберите:
  - [Один] для удаления текущего файла;
  - [Все] для удаления всех незащищённых файлов.
- е. Нажмите клавишу Подтверждение.
- f. В появившемся окне с помощью клавиш **Вверх**, **Вниз** выберите [Да] и нажмите клавишу **Подтверждение**.
- g. Нажмите клавишу **Меню** для выхода.

#### Замечание

 В режиме Воспроизведение текущий файл может быть удалён при нажатии клавиши Удаление. После нажатия клавиши Удаления на экране появится запрос на подтверждение операции. С помощью клавиш Вверх, Вниз выберите [Да] и нажмите клавишу Подтверждение

# 5.6 Выбор заставки

Вы можете выбрать одну из фотографий в качестве заставки для демонстрации на экране во время включения цифровой камеры.

- а. Перейдите в режим Воспроизведение.
- b. Нажмите клавишу **Меню**.
- с. С помощью клавиш **Вверх**, **Вниз** выберите пункт меню [Заставка] и нажмите клавишу **Подтверждение**.
- d. С помощью клавиш **Вверх**, **Вниз** выберите:
  - [Выбрать] для выбора текущего файла в качестве заставки;
  - [Отмена] для отмены операции.

# Внимание!

Если текущим является видео или аудио файл, то пункт меню [Заставка] будет неактивен.

# 6. СОЕДИНЕНИЕ ЦИФРОВОЙ КАМЕРЫ С КОМПЬЮТЕРОМ

# 6.1 Перенос файлов из цифровой камеры на компьютер

Есть два способа переноса файлов из цифровой камеры на компьютер:

 Вынуть CD-карту из цифровой камеры и подключить её к картридеру компьютера; • Подключить цифровую камеру с установленной CDкартой к компьютеру через USB-кабель.

#### 6.1.1 Использование картридера

- а. Извлеките CD-карту из цифровой камеры.
- b. Установите CD-карту в картридер компьютера.
- с. Откройте [**Мой компьютер**] или [**Проводник**] и выберите внешний диск, соответствующий картридеру.
- d. Скопируйте файлы с выбранного диска на компьютер.

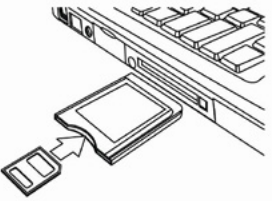

# 6.1.2 Соединение цифровой камеры с компьютером через USB-кабель

- а. Установите режим [MSDC] для USB (см. Таблицу 5, пункт USB)
- b. Подключите цифровую камеру к компьютеру через прилагаемый USB-кабель.

- с. Нажмите кнопку Питание.
- d. После включения, на экране появится значок "MSDC".
- e. Откройте [**Мой компьютер**] или [**Проводник**] и выберите внешний диск, соответствующий цифровой камере. Файлы, хранящиеся в цифровой камере, находятся в директории «DCIM».
- f. Скопируйте файлы из директории DCIM на компьютер.

#### Замечание

При первом подключении будут автоматически установлены необходимые драйвера.

# 6.2 Подключение цифровой камеры в режиме WEB-камеры.

Перед первым подключением цифровой камеры запустите на выполнение файл SPCA1628\_V1210\_WHQL.EXE, находящийся на прилагаемом CD-диске, в директории DRIVERS.

- а. Установите режим [PCCAM] для USB (см. Таблицу 5, пункт USB)
- b. Подключите цифровую камеру к компьютеру через прилагаемый USB-кабель.
- с. Нажмите кнопку Питание.
- d. После включения, на экране появится значок "PCCAM".

#### Замечание

При первом подключении будут автоматически установлены необходимые драйвера.

# 7. ВОЗМОЖНЫЕ ПРОБЛЕМЫ И СПОСОБЫ ИХ УСТРАНЕНИЯ

В этом разделе описаны проблемы, которые могут возникнуть с цифровой камерой и указаны способы их устранения. **Внимание!** Если указания настоящего раздела не помогли решить проблему, обратитесь в авторизованный сервисный центр.

| Невозможно включить цифровую камеру. |                                                 |  |  |
|--------------------------------------|-------------------------------------------------|--|--|
| Аккумулятор не заряжен.              | ★ Зарядите аккумулятор в соответствие с п. 2.1. |  |  |
| Камера не делает снимки.             |                                                 |  |  |
| 1. Карта памяти переполнена.         | ★ Установите новую карту памяти.                |  |  |
| 2. Карта памяти                      | ★ Отформатируйте карту памяти (см.              |  |  |
| не отформатирована.                  | п. 2.1).                                        |  |  |
| Фотография нечёткая.                 |                                                 |  |  |
| Цифровая камера двигалась            | ★ Крепко держите камеру во время                |  |  |
| во время записи кадра                | СЪЁМКИ                                          |  |  |

| Нет изображения на ЖК-мониторе             |                                      |  |
|--------------------------------------------|--------------------------------------|--|
| На карте памяти есть файл                  | ★Цифровая камера не может отображать |  |
| в формате, отличном от JPG.                | файлы в формате, отличном от JPG.    |  |
|                                            | Удалите с карты памяти файлы,        |  |
|                                            | имеющие формат отличный от JPG.      |  |
| Фотография не сохранилась на карте памяти. |                                      |  |
| Камера была выключена                      | ★Убедитесь, что аккумулятор заряжен  |  |
| до завершения операции                     | и повторите съёмку.                  |  |
| записи кадра.                              |                                      |  |

## 8. СПЕЦИФИКАЦИЯ

| Функции            | Описание                                                                          |
|--------------------|-----------------------------------------------------------------------------------|
| Сенсор изображения | CMOS                                                                              |
| Разрешение фото    | [12M]:4000×3000; [8M]:3264×2448; [5M]:2592×1944;<br>[3M]:2048×1536; [1M]:1280×960 |
| Разрешение видео   | HD:1280×720; D1:720×480;<br>VGA: 640×480; 320×240                                 |
| ЖК-монитор         | 1.8″ цветной ТFT ЖК-монитор                                                       |
| Апертура / фокус   | F2.8, f=5.3mm; 1.5 м ~ бесконечность                                              |
| Память             | Карты памяти SD/MMC до 32ГБ                                                       |
| Зум                | Цифровой: 4.0Х                                                                    |

| Функции                   | Описание                                              |
|---------------------------|-------------------------------------------------------|
| Компенсация<br>экспозиции | ±2.0EV                                                |
| Баланс Белого             | Авто / Солнечно / Пасмурно / Флуоресцент / Вольфрам   |
| Сценарии                  | Авто                                                  |
| ISO                       | Авто                                                  |
| Автоспуск                 | 2. сек, 10 сек.                                       |
| Формат файлов             | Фото: JPEG Видео: AVI со звуком. Звуковой формат WAV. |
| Вспышка                   | Авто / Принуд. / Вспышка выключена                    |
| Соединения                | USB 2.0                                               |
| Источник питания          | Встроенный аккумулятор(Lilon), 450mAh                 |
| Размеры / Вес             | 98.3×54.8×26.6 мм / 69.5 гр                           |

Производитель сделал всё возможное, чтобы настоящее руководство было максимально точным. Однако, если будут обнаружены отличия руководства от устройства, то приоритет имеет устройство.